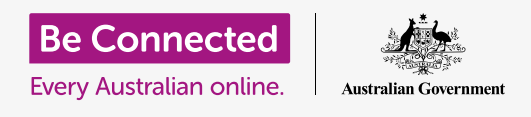

#### استخدام الكاميرا الموجودة على جهاز iPad الخاص بك لالتقاط صور رائعة بسهولة

يمكنك الوصول بسرعة إلى كاميرا جهاز Apple iPad الخاص بك لالتقاط صورة رائعة، أو استخدام الكاميرا الأمامية لالتقاط سيلفى. يمكنك أيضاً تعيين صورة كخلفية لجهاز iPad وتعديل الصورة وإرسال الصورة إلى صديق.

### ما الذي سوف تحتاجه

قبل بدء الدورة، تحقق من أن جهاز iPad الخاص بك تم شحنه وتشغيله، ويعرض شاشة **الفقل**. يجب أن يكون برنامج التشغيل الخاص بجهاز iPad الخاص بك محدثاً أيضاً.

لمتابعة جميع الخطوات في هذه الدورة التدريبية، سيحتاج جهاز iPad الخاص بك أيضاً إلى الاتصال بالإنترنت عبر Wi-Fi.

### كيفية الوصول إلى الكاميرا بسرعة

تعمل الكاميرا أيًا كانت الطريقة التي تمسك بها جهازك اللوحي، وفي هذا الدليل، سنستخدم **الوضع العمودي**.

مع إظهار جهاز iPad الخاص بك لشاشة **القفل**، ما عليك سوى التمرير لليسار لفتح تطبيق **الكاميرا**.

تذكر أنه عند بدء تشغيل تطبيق **الكاميرا** من شاشة **القفل** يظل جهاز iPad الخاص بك مغلقاً. ستتمكن من التقاط الصور ورؤية الصور التي التقطتها للتو. لن تتمكن من استخدام أي ميزات أخرى لجهاز iPad الخاص بك حتى تفتحه.

### أجزاء من تطبيق الكاميرا

تطبيق **الكاميرا** ينشط الكاميرا ويُظهر ما يمكن للكاميرا رؤيته على شاشة جهاز iPad الخاص بك. وهذا ما يسمى **المنظر المباشر**.

عندما يكون تطبيق **الكاميرا** مفتوحاً ويعرض المنظر المباشر، فإنه لا يلتقط الصور أو يقوم بالتسجيل، بل يكون جاهزًا للاستخدام.

هناك الكثير من الخيارات على طول الحافة اليمنى للمنظر المباشر. يمكنك التمرير سريعاً للأعلى والأسفل لاستكشاف هذه الخيارات، والتي هي لالتقاط أنواع مختلفة من الصور وحتى الفيديو.

سنقوم بالتقاط صورة، لذا حدد خيار **صورة**.

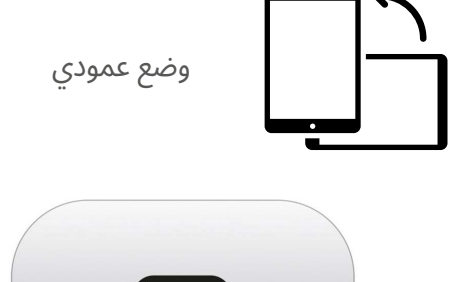

يوجد رمز تطبيق الكاميرا

على الشاشة الرئيسية.

### التقاط صورة

لالتقاط صورة، أمسك جهاز iPad الخاص بك حتى يُظهر المنظر المباشر ما تريد تصويره. عندما تكون سعيدًا من المشهد، انقر على زر **الالتقاط** الأوسط.

سيقوم جهاز iPad بنقرة مثل الكاميرا، وسيتم حفظ الصورة في تطبيق **الصور** على جهاز iPad، والذي سننظر فيه قريباً.

### رؤية الصورة التى التقطتها للتو

لمشاهدة الصورة التي التقطتها للتو، انقر على المربع الموجود على يسار زر **الالتقاط**. ستملأ الصورة الشاشة بأكملها.

#### إضافة صورة للخلفية

يمكنك تخصيص الشاشة **الرئيسية** لجهاز iPad الخاص بك عن طريق إضافة صورة إلى الخلفية. في هذا المثال، سنستخدم الصورة التي التقطتها للتو والتي يجب أن تظل معروضة في وضع المعاينة وتملأ الشاشة. إليك كيف يتم ذلك:

- ت قم أولاً بفتح جهاز iPad. أنقر فوق زر **الشاسة الرئيسية** مرة واحدة لإظهار شاشة**الفقل،** ثم مرة أخرى لإظهار لوحة المفاتيح حتى تتمكن من إدخال رمز الدخول الخاص بك. أدخل رمز الدخول الخاص بك لفتح جهاز iPad.
  - **.** ابحث عن رمز **الإعدادات** على **الشاشة الرئيسية** وأنقر عليه ليفتح.
  - **.** من قائمة **الإعدادات**، قم بالتمرير لأسفل حتى تجد **خلفية الشاشة** وأنقر عليها.
    - 4. على الجانب الأيمن من الشاشة، أنقر فوق إختيار خلفية جديدة ثم على صفحة اختيار، أنقر فوق حديث.
    - 5. الصور القليلة الأخيرة التي التقطتها ستظهر هنا. انقر على واحدة لاختيارها كصورة خلفية.
      - **ـ م**سترى معاينة لكيفية ظهور الصورة على الشاشة **الرئيسية**. يمكنك ضبط موضع الصورة بإصبعك.
    - 7. أنقر فوق تعيين. ستنبثق بعض الخيارات وتسألك عما إذا كنت تريد تعيين شاشة القفل أو تعيين الشاشة الرئيسية أو تعيين كلاهما.
      - أنقر فوق تعيين الشاشة الرئيسية.
      - **9.** أنقر فوق زر **الشاشة الرئيسية** لرؤية خلفيتك الجديدة.

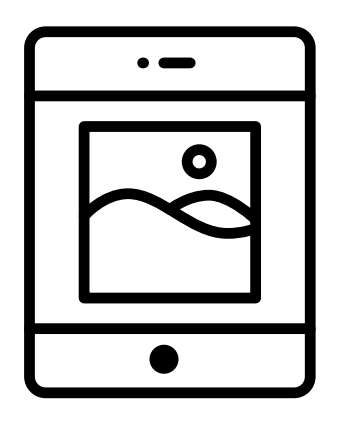

قم بتعيين صورة كصورة خلفية لتخصيص جهاز iPad الخاص بك

### التقاط سيلفي

**السيلفي** هي أي صورة تم التقاطها باستخدام الكاميرا الأمامية لجهاز iPad. لنأخذ واحدة الآن.

يؤدي النقر على رمز الكاميرا على الشاشة **الرئيسية** فتح تطبيق **الكاميرا** ولكن هناك أيضاً اختصار يمكنك استخدامه في أي وقت، باستخدام قائمة **مركز التحكم** المتضمنة في جهاز iPad.

تعتمد طريقة فتح مركز التحكم على موديل iPad الخاص بك؛ يمكنك تمرير إصبعك لأسفل من أعلى يمين الشاشة.

- افتح **مركز التحكم** وابحث عن رمز الكاميرا في صف الرموز في **.1** الأسفل. أنقر عليه لفتح تطبيق **الكاميرا**.
  - **.\_\_** ستظهر شاشة **المنظر المباشر** جاهزة لالتقاط السيلفي.
- **3.** على شاشة المنظر المباشر، ابحث عن زر **السيلفي** وأنقر عليه. يجب أن يملأ وجهك المنظر.
- على طول ذراعك وبزاوية صغيرة للحصول على اللقطة iPad . قد تحتاج إلى مسك جهاز iPad الخاص بك على طول ذراعك وبزاوية صغيرة للحصول على اللقطة بالطريقة التى تريدها.
  - **5.** أنقر فوق زر **التقاط** لالتقاط سيلفي. سيتم حفظ الصورة تلقائياً في **الصور**.

الحصول على صورة سلفي مثالية يمكن أن يستغرق بعض التدريب! إذا كنت تريد أن تُظهر صورة السلفي أنك تنظر مباشرة إلى الكاميرا، فبدلاً من النظر إلى المنظر المباشر مثل المرآة، انظر إلى الجزء العلوي من جهاز iPad، حيث توجد كاميرا السلفي.

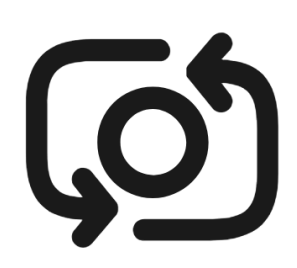

يبدو زر السيلفي مثل كاميرا بداخلها سهم مشابه لهذا

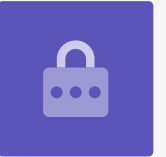

### تصفح الصور

لمشاهدة الصور التي التقطتها حتى الآن في تطبيق **الصور:** 

- **.** أنقر أولاً على زر **الصفحة الرئيسية** للرجوع إلى الشاشة الرئيسية.
  - **.** ابحث عن تطبيق **الصور**. أنقر عليه لفتحه.
- .3 يحتوي تطبيق الصور على عدة طرق لإلقاء نظرة على صورك، ولكن في الوقت الحالي، سنستخدم طريقة عرض جميع الصور. يعرض هذا شبكة من جميع صورك، مع وجود أحدث الصور في الأسفل.
- 4. إذا لم تتمكن من رؤية **جميع الصور**، فقد تحتاج إلى إلقاء نظرة على الجزء السفلي الأيسر من الشاشة والنقر على**الصور** أولاً. سيظهر بعد ذلك خيار **جميع الصور** ويمكنك النقر عليه.
  - **5.** إذا لم تتمكن من رؤية صورة السيلفي الخاصة بك، فمرر لأسفل الشاشة أولاً.
- 6. أنقر فوق صورة لجعلها تملأ الشاشة. يمكنك الاطلاع على المزيد من الصور في وضع ملء الشاشة الكلية هذا عن طريق التمرير لليسار للصورة التالية أو لليمين للصورة السابقة.

#### حذف الصور من جهاز iPad

إذا كانت لديك صورة لا تعجبك، فيمكنك حذفها بسهولة.

- ا عندما تكون الصورة في وضع ملء الشاشة، انظر إلى أعلى يمين الشاشة للعثور على رمز سلة المهملات. انقر فوق رمز سلة المهملات.
  - **.2** يظهر مربع صغير يسألك عما إذا كنت تريد حقاً حذف الصورة. أنقر فوق **حذف الصورة**.
- تختفي الصورة/ وسترى الصورة السابقة في تطبيق **الصور** بدلاً من ذلك. اختفت الصورة غير المرغوب فيها. الآن من جهاز iPad الخاص بك.

تذكر أنه في كل مرة تلتقط فيها صورة أو مقطع فيديو، يتم حفظهم تلقائيـًا في جهاز iPad الخاص بك. لا تحتاج إلى حفظ الصور بنفسك.

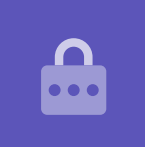

### كيفية تعديل الصور

يمكنك إجراء بعض التعديلات الأساسية على الصور باستخدام تطبيق **الصور** على جهاز iPad الخاص بك. على سبيل المثال، يمكنك تقليل عرض الصورة أو طولها (المعروف باسم الاقتصاص)، وتصويب لقطة غير متساوية وأكثر من ذلك بكثير.

دعنا نقوم بتعديل صورة السيلفي الموجودة على الشاشة الآن.

- **.1** ابحث عن رمز **التحرير** أعلى يمين الشاشة وأنقر عليه لإظهار بعض الضوابط.
  - يمكنك استكشاف هذه الضوابط لاحقًا، ولكن بالنسبة لهذا العرض التوضيحي، سنقوم بقص صورتنا. أنقر فوق عنصر التحكم **الاقتصاص**.
  - انقر مع الاستمرار في الضغط فوق أحد الزوايا السفلية للصورة وحركها لأعلى. عندما تكون راضياً عن تركيبة الصورة الجديدة، ارفع إصبعك عن الشاشة.
    - **4**. تتغير المعاينة لتظهر كيف تبدو الصورة بعد الاقتصاص.
  - 5. إذا لم تكن راضياً عن المعاينة، يمكنك النقر على **إلغاء**، ثم على الخيارات المنبثقة، انقر فوق **تجاهل التغييرات**.
- .6 لإعادة المحاولة، انقر فوق تحرير ثم انقر فوق عنصر تحكم الاقتصاص مرة أخرى، واسحب الزوايا كما كانت من قبل.
  - **.** عندما تكون راضيًا عن النتيجة، انقر على **تم** في أسفل يمين الشاشة.
- **8.** تم الآن حفظ صورة السيلفي المقصوصة واستبدال الأصل بالصورة الجديدة في **تطبيق**.
- 9. لاستعادة صورة السيلفي الأصلية، انقر فوق **تحرير** مرة أخرى. ثم ابحث عن **العودة** في أعلى يمين الشاشة وانقر عليه. ثم أنقر على **العودة إلى الأصل**. عادت صورتك السيلفي!

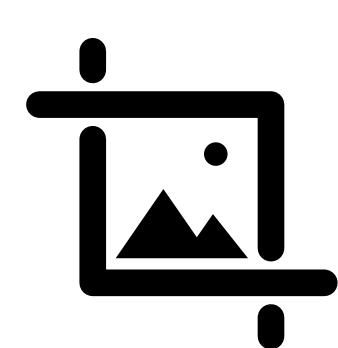

قم بتغيير عرض الصورة وارتفاعها باستخدام عنصر التحكم الاقتصاص

### إرسال صورة لصديق

يمكنك إرسال الصورة باستخدام ميزة من **تطبيق** المراسلة التي تتيح لك إرفاق صورة.

- انقر فوق رمز **المشاركة** في صف الرموز فوق صورة السيلفي. الخاصة بك.
- 2. أنقر فوق رمز iMessages. يفتح تطبيق iMessages ويعرض صورتك السيلفى المرفقة بالفعل.
- مربع **إلى** تم تحديده بالفعل. يمكنك كتابة اسم جهة الاتصال بالكامل. أو رقم هاتفهم الموبايل إذا كنت تعرفه.
  - 4. ستظهر قائمة جهات الاتصال أثناء الكتابة. انقر على اسم جهة الاتصال في القائمة.

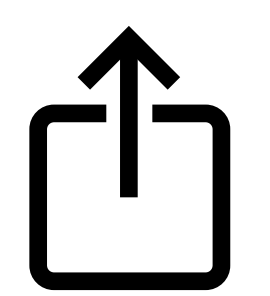

يوفر رمز المشاركة خيارات لإرسال الصور والملفات إلى الآخرين

- **5.** لإضافة رسالة، انقر على صورة السيلفي أو بالقرب منها، ثم اكتب ملاحظة قصيرة.
- عندما تكون جاهزًا، انقر على سهم **إرسال** في أسفل يمين السيلفي. إذا كان لدى صديقك أيضاً جهاز . iPad أو iPhone، فسيكون هذا السهم باللون **الأزرق.** إذا كان لديهم نوع آخر من الأجهزة اللوحية أو الهواتف المحمولة، فسيكون باللون **الأخضر**. سيستمرون فى تلقى رسالتك فى كلتا الحالتين.
  - و ستعود إلى تطبيق الصور، بمجرد إرسال الرسالة، سيتم إغلاق تطبيق **Messages app**و ستعود إلى تطبيق الصور، لتظهر صورة السيلفي الخاصة بك.
    - **8.** أنقر فوق زر **الشاشة الرئيسية** لإغلاق تطبيق الصور والعودة إلى الشاشة الرئيسية.